## Instructivo de despacho de Cajas del PAS

Esta nueva funcionalidad aporta la posibilidad de ingresar el despacho de las cajas para lograr una mayor seguridad en el envío de las mismas y que al hacer las consultas pertinentes, el P.A.S. pueda tener la certeza de que su liquidación ha llegado a la Agencia y luego a Casa Central.

## Envío de Caja desde PAS

Para comenzar con el despacho de la caja, la misma debe encontrarse en <u>estado CERRADA,</u> <u>estando además impresa y con sus correspondientes comprobantes</u>.

Se deberá entonces ingresar al menú Cobranza, submenú Cajas y luego a Despacho de Cajas.

| Sub Menus v0.4.96-17<br>Cajas<br>Recepción de Cajas<br>Despacho de Cajas<br>Cobranzas<br>Cobranzas<br>Cobranzas                       | X     |                    | Emisión  | Cobranza | Comisiones |
|----------------------------------------------------------------------------------------------------|-------|--------------------|----------|----------|------------|
| <ul> <li>Cajas<br/>Recepción de Cajas</li> <li>Despacho de Cajas</li> <li>Cobranzas</li> <li>Cobranzas</li> <li>Comisiones</li> </ul> | Sub I | Menus v0.4.96-17   | <b>«</b> |          |            |
| Recepción de Cajas<br>Despacho de Cajas<br>Cobranzas<br>Cobranzas<br>Cobranzas                                                        |       | ajas               |          |          |            |
| Despacho de Cajas                                                                                                    |       | Recepción de Cajas |          |          |            |
| Cobranzas<br>Cobranzas<br>Comisiones                                                                                                  |       | Despacho de Cajas  |          |          |            |
| Cobranzas Comisiones                                                                                                    | C     | obranzas           |          |          |            |
| Comisiones                                                                                                    | C     | obranzas           |          |          |            |
|                                                                                                    | C     | omisiones          |          |          |            |
|                                                                                                    |       |                    |          |          |            |
|                                                                                                    |       |                    |          |          |            |

Una vez que ingresamos allí procederemos a leer la caja con el código de barras o simplemente ingresando el número de la misma.

| Sub Menus v0.4.96-17                                                                                                    | Constants Consistent     Descarbo de Catas                     |                    |
|----------------------------------------------------------------------------------------------------|----------------------------------------------------------------|--------------------|
| Cajas Recepción de Cajas Despacho de Cajas Corranzas Cotoranzas Cotoranzas C | Cola a Despachar Colago Cadara Nume Battor Filtros de Busqueda |                    |
|                                                                                                    | Numero Caja Tipo Caja Productor<br>Fecha Despacho              | •                  |
|                                                                                                    |                                                                | D Buscar d Limpiar |

Habiendo realizado este paso debemos aceptar dicho envío.

|                                       | R | Coloranza Comissiones         |                                                                 |                                     |                     | in barris lagueeds                   |
|---------------------------------------|---|-------------------------------|-----------------------------------------------------------------|-------------------------------------|---------------------|--------------------------------------|
| Sub Menus v6.4.96-17                  | • | Despacho de Cajas             |                                                                 |                                     |                     |                                      |
| Cajas<br>Recepción de Cajas           |   | 🔺 Caja a Despachar            |                                                                 |                                     |                     |                                      |
| Despacho de Cajas Cobranças Cobranças |   | Código de Barra<br>Numero     | 231605<br>Confirmar Despacho                                    | Despachar dimpiar                   |                     |                                      |
| Comisiones                            |   | Filtros de Busqueda           | Está seguro que desea confirma<br>la Caja número 231696. Person | ar el despacho de<br>la Responsable |                     |                                      |
|                                       |   | Numero Caja<br>Fecha Despacho | Si No                                                           |                                     | Tipo Caja Productiv | •                                    |
| 345.5                                 |   |                               |                                                                 |                                     |                     | P Buscar d Limpian                   |
|                                       |   | Numero Caja Fecha Desp        | ache Organizador Pri                                            | oductor Agencia                     | Tipo Caja           | Tais, Pag. 13 V<br>Total Estado Caja |

Podemos también verificar dicha operación usando el filtro de búsqueda.

Para esto ingresamos el número de caja. La consulta nos muestra que el estado de la misma ahora es: **Despachada por Productor**".

| Sub Menus v0.4.96-17                 | Despacho de Ca                                                                                                    | ajas                                                                                                    |             |           |                                                                                                    |                   |       |                  |  |  |
|--------------------------------------|----------------------------------------------------------------------------------------------------|----------------------------------------------------------------------------------------------------|-------------|-----------|----------------------------------------------------------------------------------------------------|-------------------|-------|------------------|--|--|
| Cajas<br>Recepción de Cajas          | 🖌 Caja a Desp                                                                                                    | A Caja a Despachar                                                                                              |             |           |                                                                                                    |                   |       |                  |  |  |
| Despacho de Cajas                    |                                                                                                    | Código de Barra                                                                                                 |             | Despacha  | r d Limpiar                                                                                                    |                   |       |                  |  |  |
| Cobranzas<br>Cobranzas<br>Comisiones |                                                                                                    | Numero                                                                                                    |             |           | and the construction of                                                                                          |                   |       |                  |  |  |
|                                      | Filtros de Basque                                                                                                    | da                                                                                                    | -           |           |                                                                                                    |                   |       |                  |  |  |
|                                      | C                                                                                                    | Numero Caja 231350                                                                                              |             |           |                                                                                                    | Tipo Caja Selecci | onar  | •                |  |  |
|                                      | Fe                                                                                                    | cha Despacho                                                                                                    |             | /         |                                                                                                    |                   |       |                  |  |  |
|                                      |                                                                                                    |                                                                                                    |             |           |                                                                                                    |                   | PE    | luscar 🖌 Limpiar |  |  |
|                                      |                                                                                                    |                                                                                                    |             |           |                                                                                                    |                   |       |                  |  |  |
|                                      | and the second second se | In the second second second second second second second second second second second second second second second | -           |           | and the second second second second second second second second second second second second second second second |                   |       | Tam Pag. 10      |  |  |
|                                      | Numero Caja                                                                                                    | Fecha Despacho                                                                                                  | Organizador | Productor | Agencia                                                                                                    | Tipo Caja         | Total | Estado Caja      |  |  |
|                                      |                                                                                                    |                                                                                                    |             |           |                                                                                                    |                   |       |                  |  |  |

## Estados del despacho de cajas tipo productor:

Las cajas de tipo productor serán también recepcionadas en Agencia. Mediante el filtro de búsqueda podremos observar el cambio de estado de la misma.

En este caso se deberá consultar en "Recepción de Cajas" e ingresando el número veremos que el nuevo estado es ahora "En Agencia"

| Jub Menus v0.4.96-17                                      | Recepción de Cajas                |      |             |            |                                                                                                    |                  |                                     |
|-----------------------------------------------------------|-----------------------------------|------|-------------|------------|----------------------------------------------------------------------------------------------------|------------------|-------------------------------------|
| Cajas<br>Recepción de Calas                               | 🚽 🔺 Caja a Recibir                |      |             |            |                                                                                                    |                  |                                     |
| Despacho de Cajas<br>Cobranzas<br>Cobranzas<br>Comisiones | Código de Barra D<br>Numero       |      | Receptionar | of Limpiar |                                                                                                    |                  |                                     |
|                                                           | Fétros de Burguros                |      |             |            |                                                                                                    |                  |                                     |
|                                                           | THE I                             |      |             |            | Territoria de la companya de la companya de la companya de la companya de la companya de la companya de la comp |                  | 3                                   |
| <                                                         | Numero Caja 23<br>Fecha Recepción | 1696 |             | Te         | o Caja (Todos                                                                                                   |                  | 2                                   |
| C                                                         | Numero Caja 23<br>Fecha Recepción | 1595 |             | Te         | o Caja (Todos                                                                                                   | DBusca           | d Limpia                            |
| ¢                                                         | Numero Caja 23                    | 1996 | Productor A | gencia     | o Caja <u>Tisdos</u>                                                                                            | D Busca<br>Total | Limpia<br>Ten Res II<br>Estado Caja |

Luego, la caja tipo productor se incluirá en otra caja tipo Agencia. Por ello, es que ésta última seguirá el mismo circuito que la primera, por la que también se efectuará el envío a Casa Central.

Todas las cajas tipo productor que hayan sido incluidas dentro de la caja Agencia también cambiarán su estado a "En Casa Central" y con esto el PAS confirmará que su caja llegó en forma satisfactoria a Río Uruguay.

| SEGUROS                                     | Colorance Comoviers                   |                                           |             |             |           |                     |       | Unart legende                                                                                                    |  |
|---------------------------------------------|---------------------------------------|-------------------------------------------|-------------|-------------|-----------|---------------------|-------|----------------------------------------------------------------------------------------------------|--|
| ub Menus v0.4.96-19                         | < Recepción de C                      | ajas                                      |             |             | 8 X X     |                     |       |                                                                                                    |  |
| Cajas                                       | Caja a Recib                          | 🗸 Caja a Recibir                          |             |             |           |                     |       |                                                                                                    |  |
| Despacho de Cajas<br>Cobranzas<br>Cobranzas |                                       | Código de Barra                           |             | Receptionar | d Limpiar |                     |       |                                                                                                    |  |
|                                             | Filtros e Busque                      | da<br>Numero Caja 227651<br>cha Recepción |             | >           |           | Tipo Caja Productor |       | •                                                                                                    |  |
|                                             |                                       |                                           |             |             |           |                     | ام    | Buscar 🛛 🖪 Limpi                                                                                                    |  |
|                                             | Construction in the local division in |                                           |             |             |           |                     |       | and the second second s |  |
|                                             |                                       | Fecha Recepción                           | Organizador | Productor   | Agencia   | Tipo Caja           | Total | Estado Caja                                                                                                    |  |

Esta opción está disponible para su implementación a partir de esta semana. Ante cualquier consulta por favor comunicarse con Solange Aduco (<u>sonadu@riouruguay.com.ar</u>) te: 03442-420253.